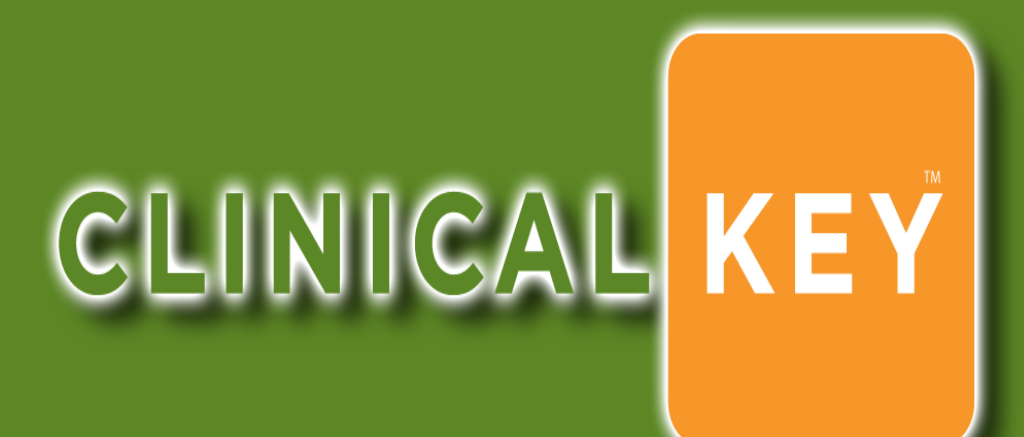

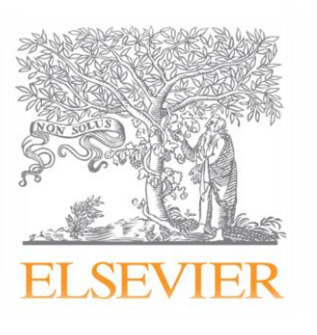

Theresa Yang 楊景文 Elsevier Taiwan

th.yang@elsevier.com

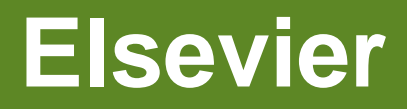

- world-leading provider of scientific information resources and services.

Journal

### Book/textbook

Database

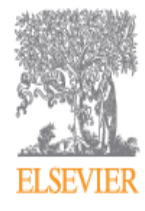

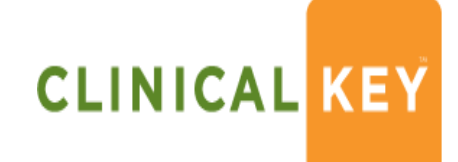

### The Physician's Information Dilemma

### Comprehensive

Regardless of where they start their online search, <u>40-53% of medical</u> professionals use more than one source

### **Trusted**

Despite widespread preference and use of electronic resources, <u>75% still find formally</u> <u>published resources</u> <u>more trustworthy</u>

### **Speed to Answer**

100% of medical professionals need <u>fast &</u> <u>accurate answers</u> to their questions

### **Core Value – comprehensive content**

| ALL Elsevier medical and surgical journals (over 500)         |  |
|---------------------------------------------------------------|--|
| ALL Elsevier medical and surgical reference books (over 1000) |  |
| ALL Medical and Surgical Clinics of North America             |  |
| ALL First Consult Point-of-Care clinical monographs           |  |
| ALL Procedures Consult content and associated videos          |  |
| ALL Elsevier medical and surgical videos (over 9,000)         |  |
| ALL Clinical Pharmacology drug monographs                     |  |
| ALL Elsevier-associated and supplemental images and videos    |  |

### **Plus:**

- **Guideline** information (2,000)
- Elsevier and third-party published patient education materials (15,000)
- Fully indexed MEDLINE (20,000,000)
- Fully indexed clinical trials (120,828 trials with locations in 178 countries)

### **Content Highlights**

### Book highlights include worldrenowned flagship titles such as:

- Braunwald's Heart Disease
- Cecil Medicine
- Campbell's Operative Orthopaedics
- Gray's Anatomy
- Miller's Anesthesia
- Rosai & Ackerman's Surgical
   Pathology

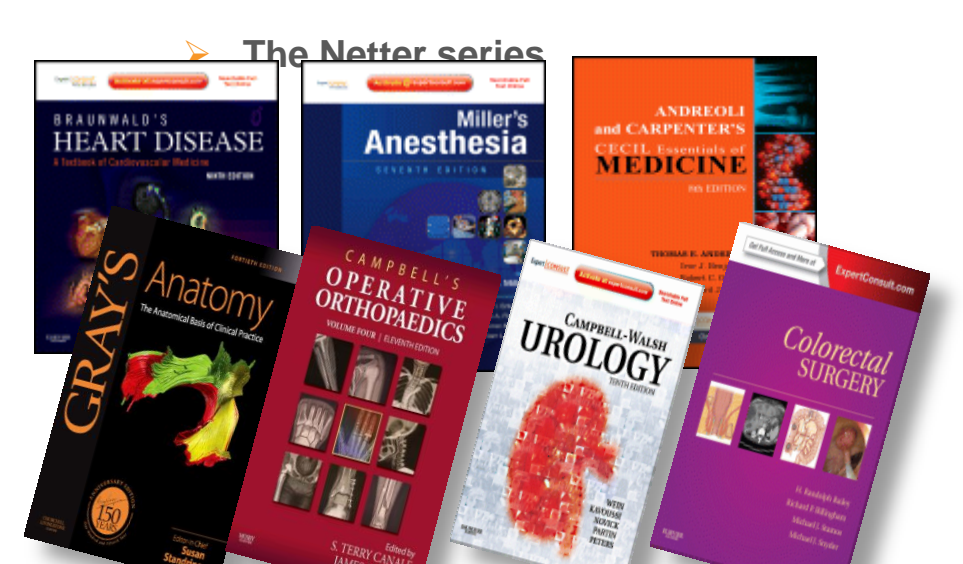

Journal highlights include some of the highest-impact journals in medicine:

The Lancet, Lancet Infectious

**Diseases, Lancet Neurology and** 

- Lancet Oncology
- Journal of the American College of Cardiology

Gastroenterology

| Health and human right<br>"Physicians and other<br>such a strong and cree<br>concrete information<br>of abuses that are bein<br>the government', said<br>"That's why in a lot of<br>medical professionals<br>fire themselves."                                                                                                    | JA                                        |
|----------------------------------------------------------------------------------------------------|-------------------------------------------|
| Generat Arbits<br>Marcingsolitika<br>Naurin Sangari<br>Naurin Sangari<br>Sangari<br>Nil Kand's<br>Sangari<br>Sangari | An an an an an an an an an an an an an an |
|                                                                                                    |                                           |

(). Hardel H.D. 1

THE LANNOVEFAD

| (inne | GASTROUNTISTE |
|-------|---------------|
|       | 1. 8          |
|       |               |

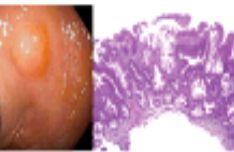

AL ENDOSCOPY

MARCHIS COUNTECHL GANCER AMARENESS MONTH Eleming of contention for device and on an Eleming on type to get the device and any set of the Elements for contention in the state of the device and the set of the Elements for contention in the state of the device and the set of the set of th

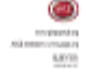

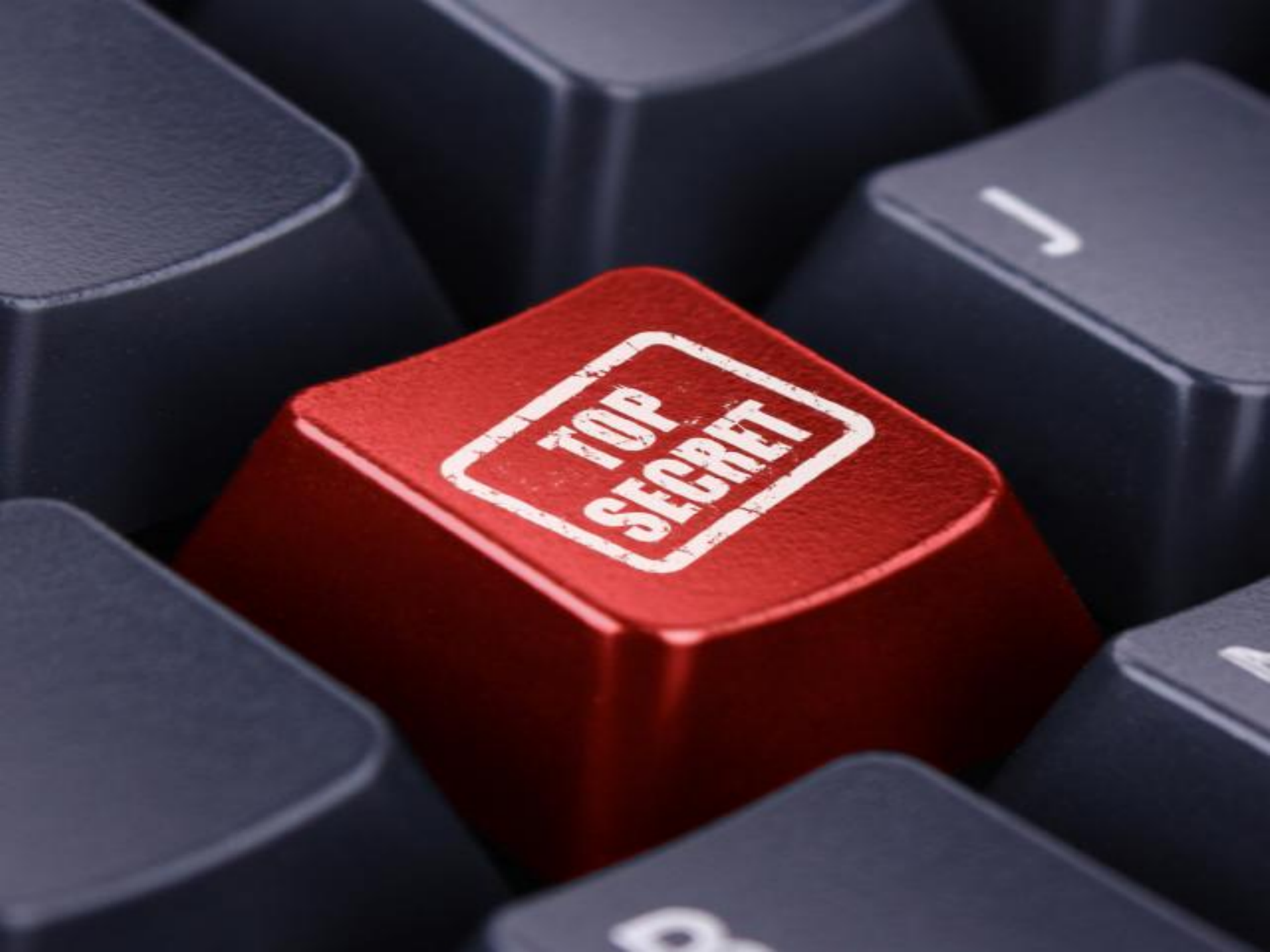

# Fast to answer

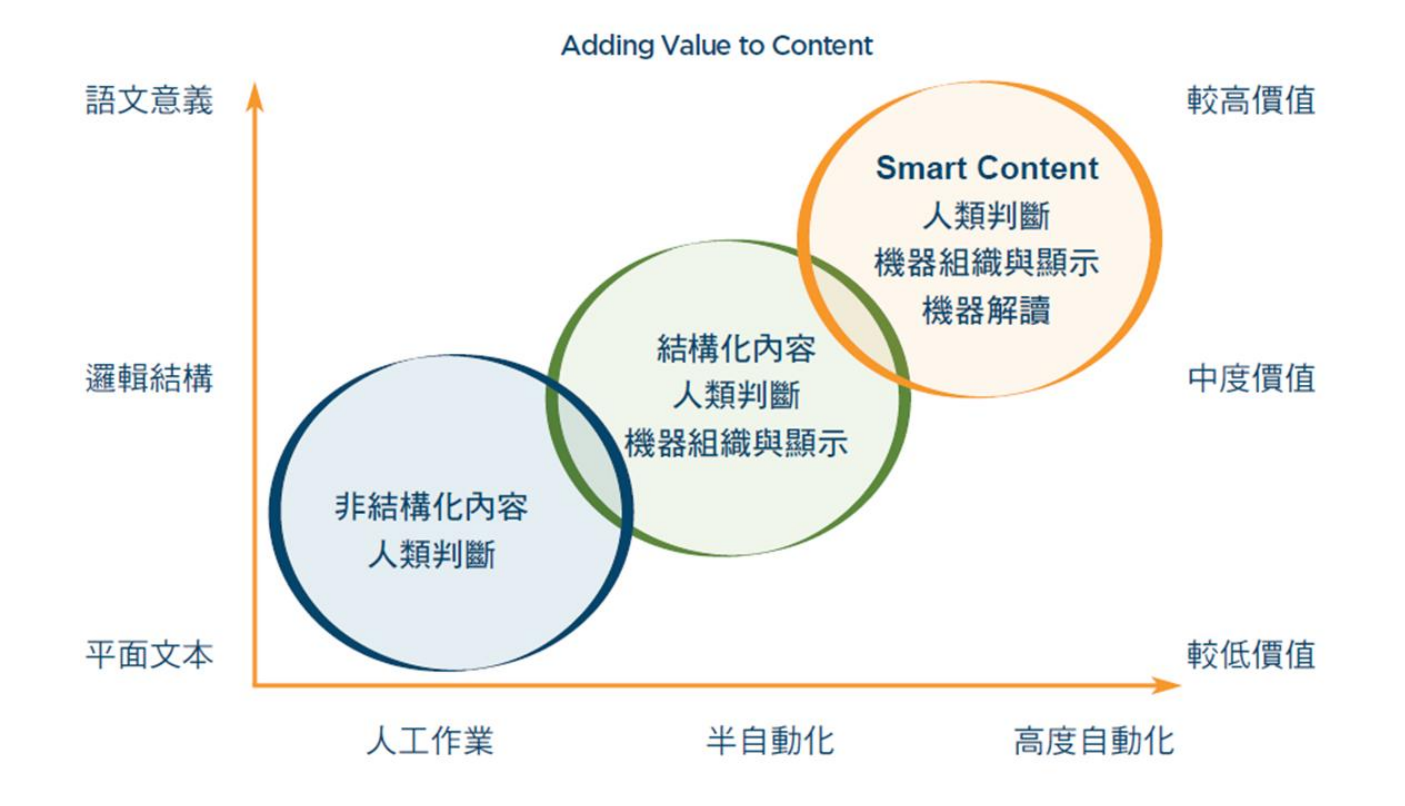

7

# So Smart

| breast                                         |                                                         | Search |
|------------------------------------------------|---------------------------------------------------------|--------|
|                                                | You may also be interested in:                          |        |
| DISEASE Nalignant Neoplasm of the Breast       | PROCEDURE Chemotherapy-Oncologic Procedure              |        |
| ANATOMY E teast                                | PROCEDURE Radiation Therapy                             |        |
| DISEASE Nammary Neoplasms                      | PROCEDURE Mammography                                   |        |
| FINDINGS Ereast Feeding                        | PROCEDURE Mastectomy                                    |        |
| DISEASE Carcinoma of the breast                | PROCEDURE Lumpectomy of breast                          |        |
| PROCEDURE Nammography                          | PROCEDURE Diagnostic biopsy of breast                   |        |
| ANATOMY NIK, Human                             | PROCEDURE MRI of breast                                 |        |
| DISEASE Secondary malignant neoplasm of female | PROCEDURE Ultrasonography of breast                     |        |
| preast                                         | PROCEDURE radical mactactomy including pactoral muscles |        |

# Search terms 統一醫學語言系統

- Rx Norm: 臨床用藥與藥物遞輸器材之標準化命名詞彙庫。
- MeSH: NLM針對生醫文獻進行主題分析所使用的詞彙組,最廣為人知的應用在於PubMed。
- SNOMED CT: 由美國病理學會所開發之完整而單元化的臨床用語, 常被運用於電子健康紀錄。
- ICD-9: 各式疾病與相關症狀的醫學分類,常用於指定診斷及處置編碼。
- CPT: 美國醫學會的處置術語詞彙庫,用於追蹤住院病人與門診病人 之醫療處置。

# Introduction to ClinicalKey

| 🚾 ClinicalKey × 🔁                                                                                                    |                |           | - 0    |
|----------------------------------------------------------------------------------------------------|----------------|-----------|--------|
| ← → C ③ www.clinicalkey.com                                                                                                    |                |           | 5      |
| 39! Yahoo!奇摩 / 👌 從 IE 匯入 ( 🧧 Elsevier: Elsevier 網 🧧 Home 📕 LEGO® brand Cars 🚫 yourmark 音樂 - yo 🗈 WOW Toys 驚奇玩 💽 WOV                                                                                 | V Toys Dexter  |           |        |
| 这▲ 此網頁為 英文 → 您要翻譯網頁內容嗎? 翻譯 不需要                                                                                                    |                |           | 選項     |
| Journals Books Practice Guidelines Patient Education Drugs Multimedia CME                                                                                                    | My ClinicalKey | teff chen | Logout |
| 2. 算算 3. 臨床指引 4.病患衛教 5. 築物資訊 6. 多媒體 7. 持續教育 Visit the CLINICAL KEY Resource Center to learn more. For Institutions For Institutions E. CLINICAL KEY Resource Center to learn more. For Institutions | Search         |           |        |

| Journals Books Practice Guideline                                                                                                    | es Patient Education Drugs Multimedia CME                                                                                                    | My ClinicalKey                    | / 🔽 🔽 teff cl                | hen Logout           |
|----------------------------------------------------------------------------------------------------|----------------------------------------------------------------------------------------------------|-----------------------------------|------------------------------|----------------------|
| CLINICAL                                                                                                    | R                                                                                                    |                                   | is your feed<br>Tell Us What | lback.<br>You Think! |
| Journals Books       Practice Guidelines       Patient Education       Drugs       Multimedia       CME       My ClinicalKey         CLINICAL       KEY       ELSEVIER       Search       Reading         1.輸入期刊名       ()       Page 1       of 21       >>>>>>>>>>>>>>>>>>>>>>>>>>>>>> | eading List (6)<br>esults 1 to 25 of 516                                                                                                    | Presentation (2)<br>Show 25 v ite |                              |                      |
| Find a journal by title       ALL     ALL       NOPQRSTUVWXYZ       Specialty                                                                                                    | AORN Journal<br>Ac 2.利用刊名首字母<br>Academic Rationogy                                                                                                    |                                   |                              |                      |
| <ul> <li>All</li> <li>Advanced Basic Science (5)</li> <li>Allergy and Immunology (14)</li> <li>Anesthesiology (19)</li> <li>Cardiothoracic Surgery (5)</li> <li>Cardiovascular Disease (38)</li> </ul>                                                                                   | A<br>A<br>A<br>A<br>A<br>A<br>A<br>A<br>A<br>A<br>A<br>A<br>A<br>A<br>A<br>A<br>A<br>A<br>A                                                                        |                                   |                              |                      |
| <ul> <li>Dermatology (4)</li> <li>Emergency Medicine (10)</li> <li>Endocrinology, Diabetes and<br/>Metabolism (18)</li> <li>Gastroenterology and Hepatology<br/>(19)</li> <li>Hematology, Oncology and<br/>Palliative Medicine (44)</li> </ul>                                           | Advances in Surgery<br>Ageing Research Reviews<br>Aggression and Violent Behavior<br>Alcohol<br>Alzheimer's & Dementia: The Journal of the Alzheimer's Association |                                   |                              |                      |
| Show more                                                                                                    |                                                                                                    |                                   |                              |                      |

4. 利用SNOW IIIOIE觀小史歹 7 十 7 リ

CLINICAL KEY beta

Smarter search. Faster answers.

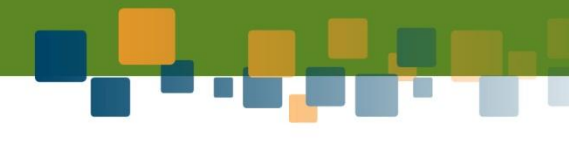

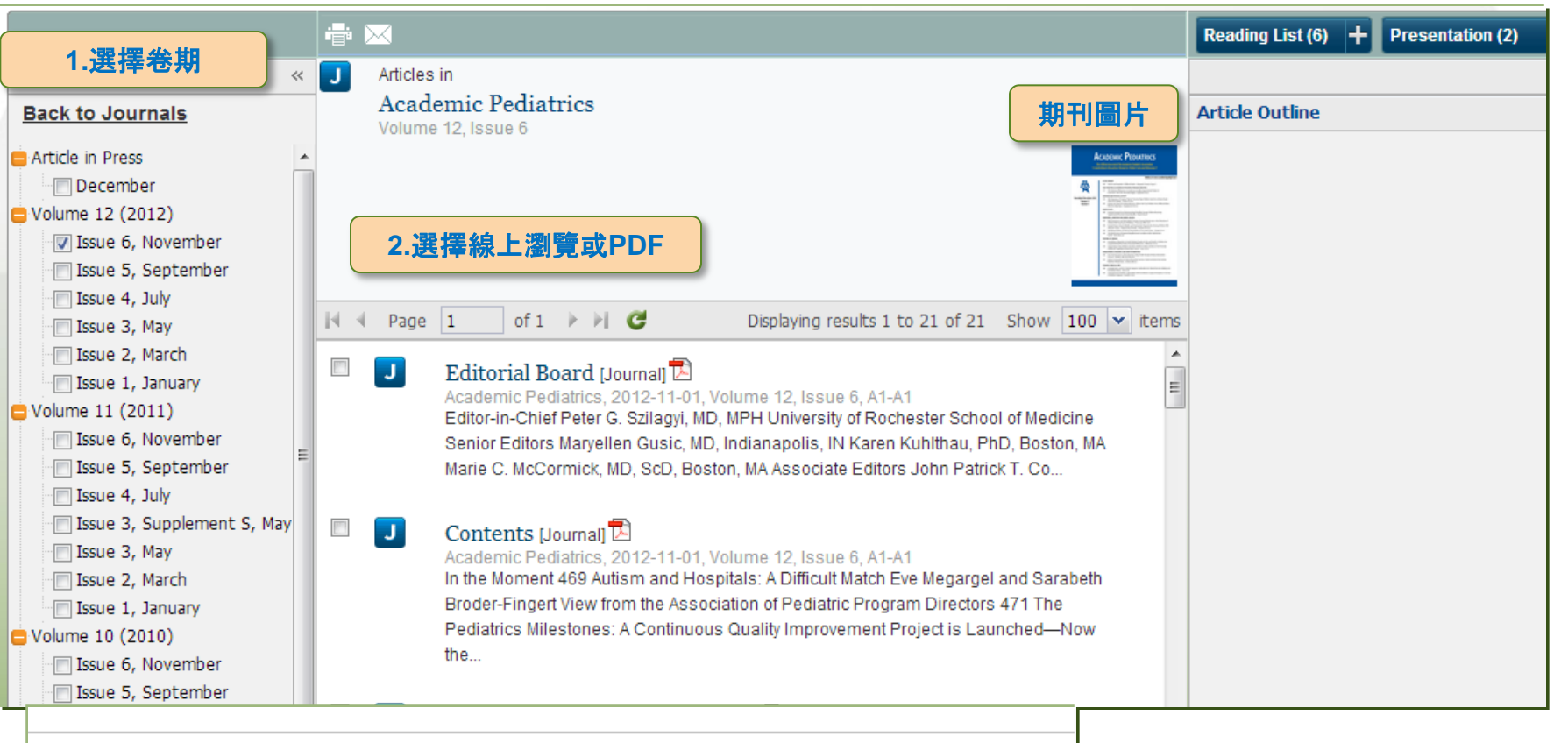

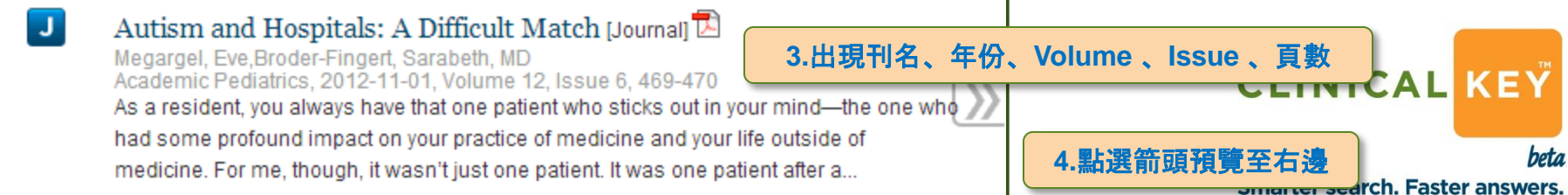

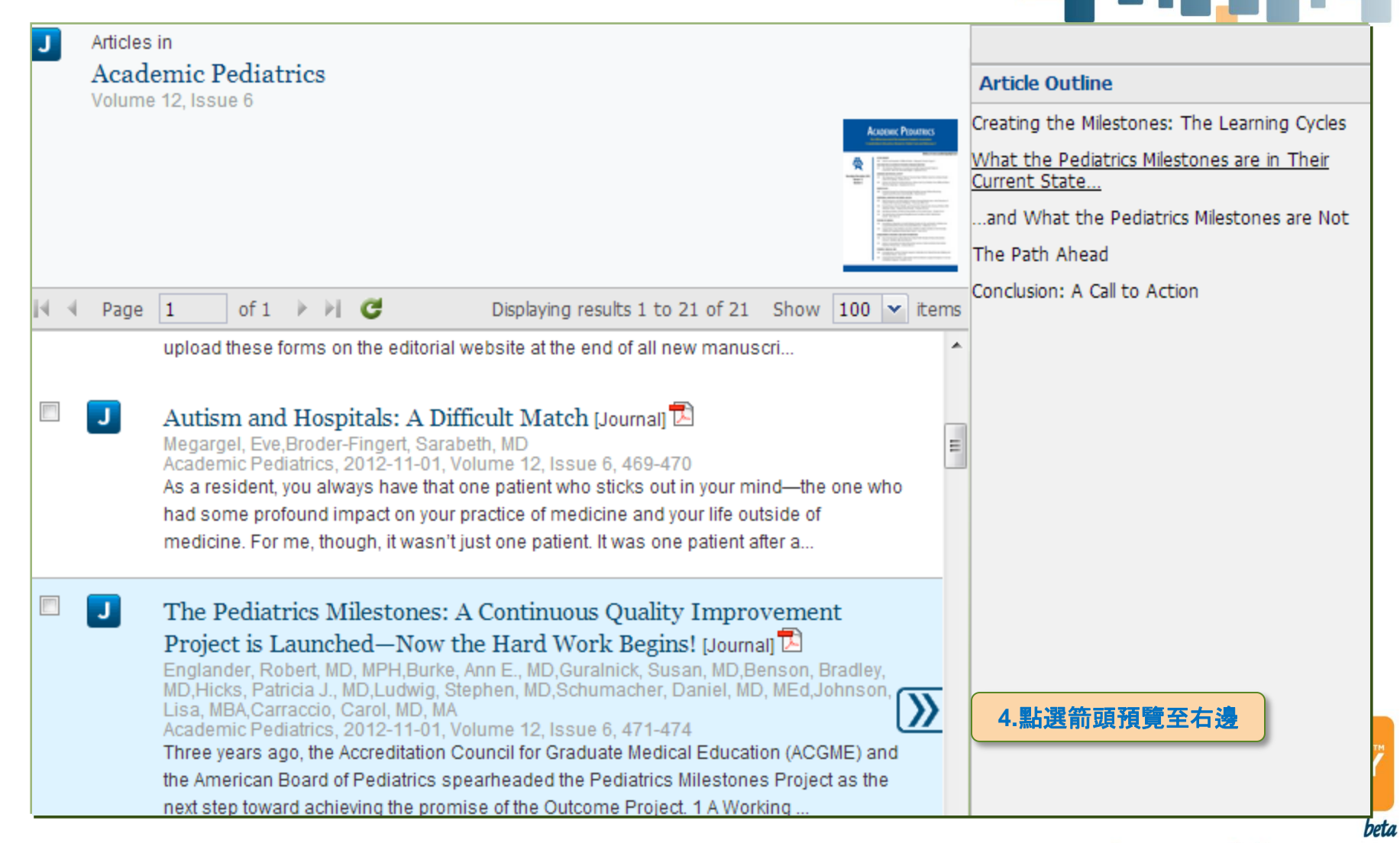

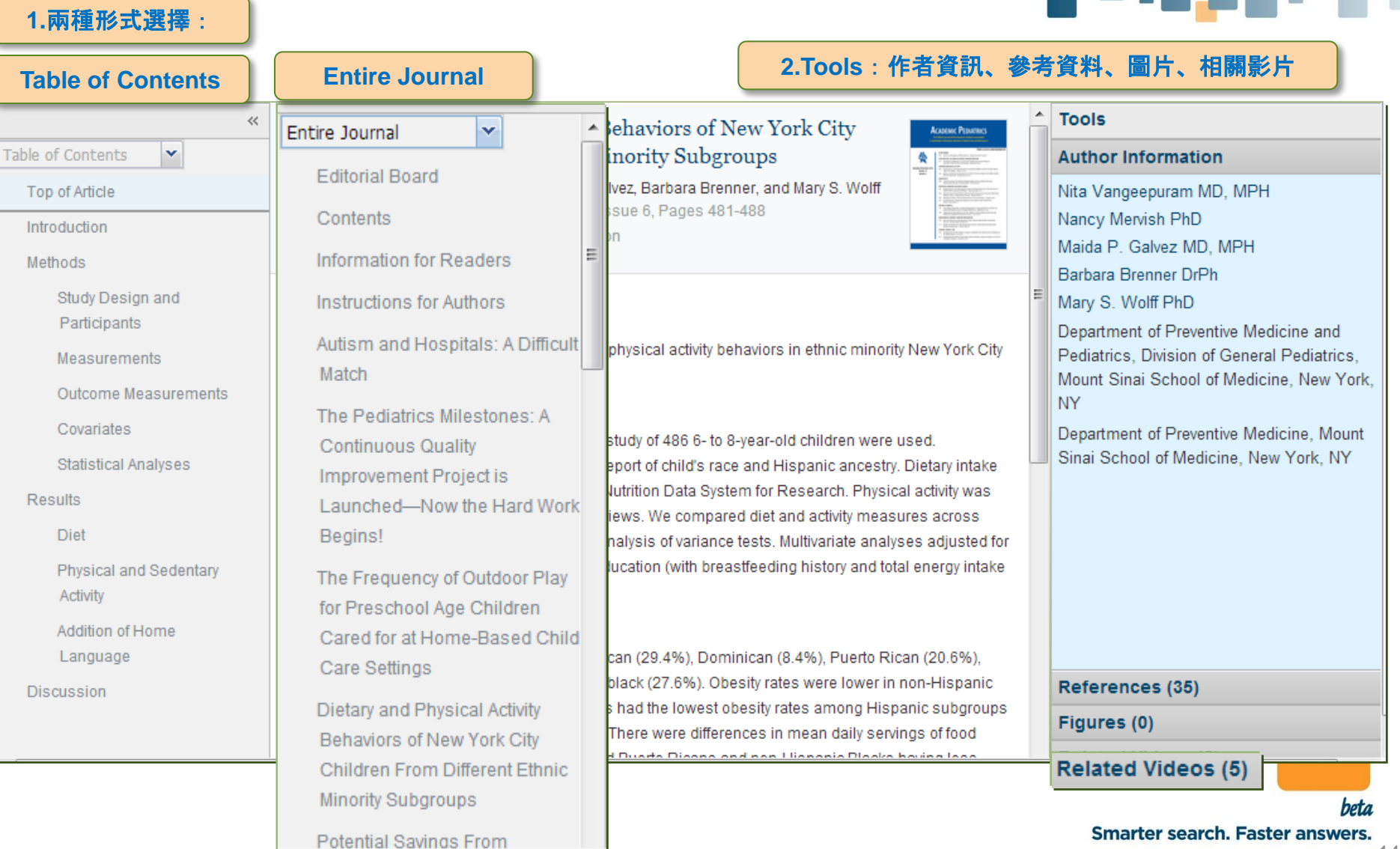

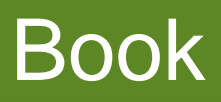

| Journals Books Practice Guideline             | es Patient Education Drugs Multimedia CME                                  | My ClinicalKey     | Image: Tell of the second second | hen                    |
|-----------------------------------------------|----------------------------------------------------------------------------|--------------------|----------------------------------------------------------------------------------------------------|------------------------|
| CLINICAL KEY ELSEVIE                          | R All Content Search                                                       |                    | The key to ens                                                                                                    | suring th<br>e works ( |
|                                               |                                                                            | Read               | ing List (6)                                                                                                    | Preser                 |
| 1.輸入書名 «                                      | I                                                                          | Displaying results | 1 to 25 of 1026                                                                                                    | Show                   |
| B Books                                       | AAOS Atlas of Orthoses and Assistive Devices                               |                    |                                                                                                    |                        |
| Find a book by title                          | Abdominal Imaging                                                          |                    |                                                                                                    |                        |
| ALL NOPORSIUVWXYZ                             | 2.利用書名首字母                                                                  |                    |                                                                                                    |                        |
| Specialty 3.利用科別分                             | http:/// ical Secrets<br>「ERGENCY RADIOLOGY: A SURVIVAL GUIDE」             |                    |                                                                                                    |                        |
| Advanced Basic Science (8)                    | Acute Coronary Syndromes: A Companion to Braunwald's Heart Disease         |                    |                                                                                                    |                        |
| Anesthesiology (44)                           | Adler's Physiology of the Eye                                              |                    |                                                                                                    |                        |
| Cardiovascular Disease (63)                   | Adolescent Medicine                                                        |                    |                                                                                                    |                        |
| Emergency Medicine (14)                       | Adult Reconstruction and Arthroplasty: Core Knowledge in Orthopedics       |                    |                                                                                                    |                        |
| Endocrinology, Diabetes and<br>Metabolism (8) | Advanced Approaches in Echocardiography: Practical Echocardiography Series | s                  |                                                                                                    |                        |
| Gastroenterology and Hepatology<br>(12)       | Aesthetic and Reconstructive Surgery of the Breast                         |                    |                                                                                                    |                        |
| Hematology, Oncology and                      | Aesthetic Oculofacial Rejuvenation                                         |                    |                                                                                                    |                        |

Show more...

4.利用Show more顯示更多科別

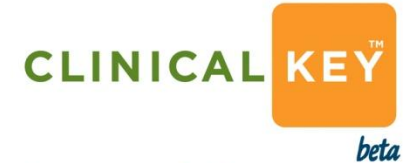

Smarter search. Faster answers.

# Book

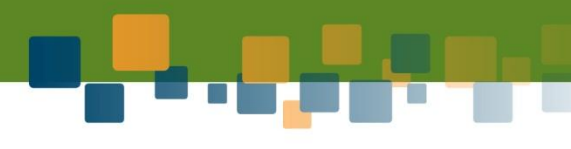

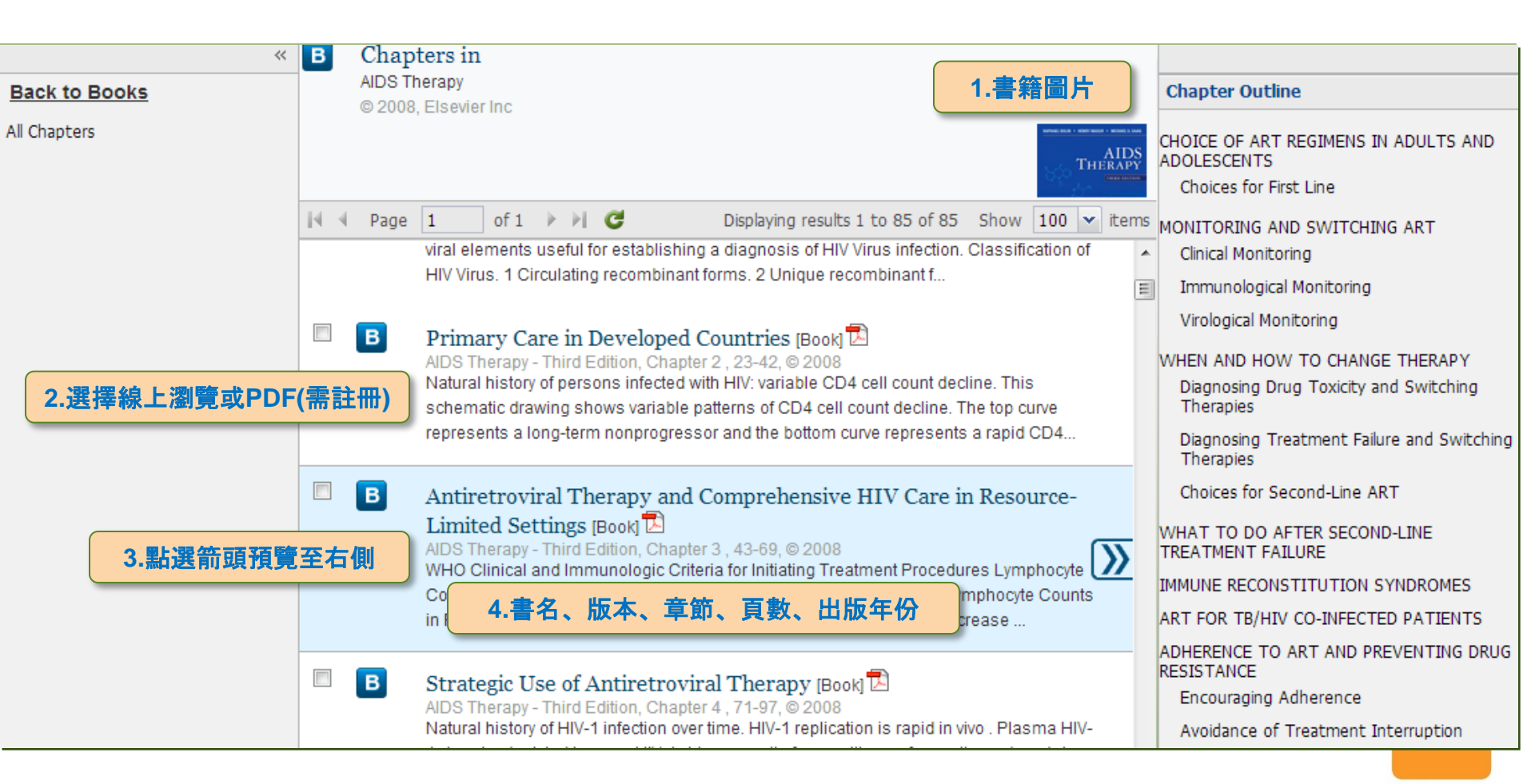

Smarter search. Faster answers.

beta

# Book

### 1.兩種形式選擇:

### **Table of Contents**

Table of Contents 🔹 💌

Top of Article

Background

Anatomy of the Right Ventricle

Coronary Artery

Determinants of Right Heart Function

> Importance of Assessing RV Function

Echocardiographic Assessment of RV Size and Function

2D and 3D Echocardiography for Determining RV Volume and Ejection Fraction

Step I: Anatomic Imaging with 3D Echocardiography

Acquisition

Analysis after Acquisition

Normal Values of RV Volumes

### Entire Book

×

### Entire Book

~

Look for these other titles in Catherine M. Otto's Practical Echocardiography Series

Front Matter

Copyright

Contributors

Foreword

Preface

Glossary

1 Transthoracic Three-Dimensional Echocardiography

2 Advanced Echocardiography Approaches : 3D Transesophageal Assessment of the Mitral Valve

3 Two-Dimensional and Three-Dimensional Echocardiographic Evaluation of the Right Ventricle

4 Transthoracic and

### 2.Tools:作者資訊、參考資料、圖片、相關影片

### Echocardiography: Practical

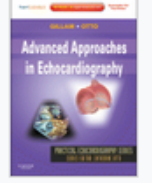

Tools

\* E

#### Author Information

Editors:

### Linda D. Gillam MD

Vice Chair of Cardiovascular Medicine, Morristown Medical Center, Atlantic Health System, Morristown, New Jersey

Professor of Clinical Medicine, Columbia University College of Physicians, New York, New York

### Catherine M. Otto MD

J. Ward Kennedy-Hamilton Endowed Chair in Cardiology, Professor of Medicine, Director, Cardiology Fellowship Programs, University of Washington School of Medicine; Associate Director, Echocardiography Laboratory, University of Washington Medical Center, Seattle, Washington

### References (21)

Figures (21)

**Related Videos** 

17

t of Elsevier Inc.

-1).

### hree-Dimensional Echocardiographic Ventricle

ryologically from different progenitor cells and different sites than

n the ventricular portion of the primitive cardiac tube, whereas the ordis.

hent of myofibers in the subendocardium and longitudinal

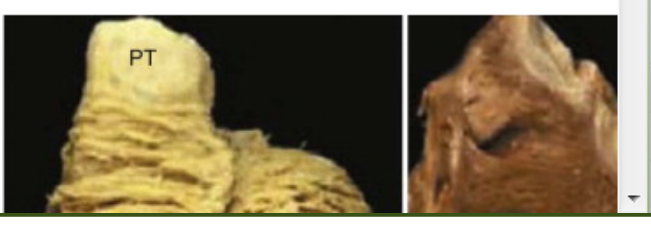

### **Practice Guidelines**

### aved Searches (1)

#### - i 🖶 🖂

Reading List (6) + Presentation (2)

**G** (1) ACC/AHA 2005 guidelines for the management of patients with peripheral arterial disease (lower extremity, renal, mesenteric, and abdominal aortic): a collaborative report from the American Association for Vascular Surgery/Society for Vascular Surgery, Society for Cardiovascular Angiography and Interventions, Society for Vascular Medicine and Biology, Society of Interventional Radiology, and the ACC/AHA Task Force on Practice Guidelines (Writing Committee to Develop Guidelines for the Management of Patients With Peripheral Arterial Disease). (2) 2011 ACCF/AHA focused update of the guideline for the management of patients with peripheral artery disease (updating the 2005 guideline). A report of the American College of Cardiology Foundation/American Heart Association Task Force on Practice Guidelines.

Hirsch AT, Haskal ZJ, Hertzer NR, Bakal CW, Creager MA, Halperin JL, Hiratzka LF, Murphy WR, Olin JW, Puschett JB, Rosenfield KA, Sacks D, Stanley JC, Taylor LM Jr, White CJ, White J, White RA. ACC/AHA 2005 guidelines for the management of patients with peripheral arterial disease (lower extremity, renal, mesenteric, and abdominal aortic): a collaborative report [trunc]. Bethesda (MD): American College of Cardiology Foundation; 2005. 192 p. [1308 references]

#### **Regulatory Alert**

FDA Warning/Regulatory Alert

Note from the National Guideline Clearinghouse: This guideline references a drug(s) for which important revised regulatory and/or warning information has been released.

March 1, 2012 – Statins and HIV or Hepatitis C drugs: The U.S. Food and Drug Administration (FDA) notified healthcare professionals of updates to the prescribing information concerning interactions between protease inhibitors and certain statin drugs. Protease inhibitors and statins taken together may raise the blood levels of statins and increase the risk for muscle injury (myopathy). The most serious form of myopathy, called rhabdomyolysis, can damage the kidneys and lead to kidney failure, which can be fatal.

February 28, 2012 – Statin drugs: The U.S. Food and Drug Administration (FDA) has approved important safety label changes for the class of cholesterol-lowering drugs known as statins. The changes include removal of routine monitoring of liver enzymes from drug labels. Information about the potential for generally non-serious and reversible cognitive side effects and reports of increased blood sugar and glycosylated hemoglobin (HbA1c) levels has been added to the statin labels. The lovastatin label has been extensively updated with new contraindications and dose limitations when it is taken with certain medicines that can increase the risk for muscle injury.

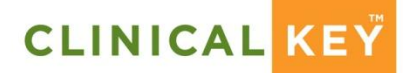

### Smarter search. Faster answers.

# Patient Education

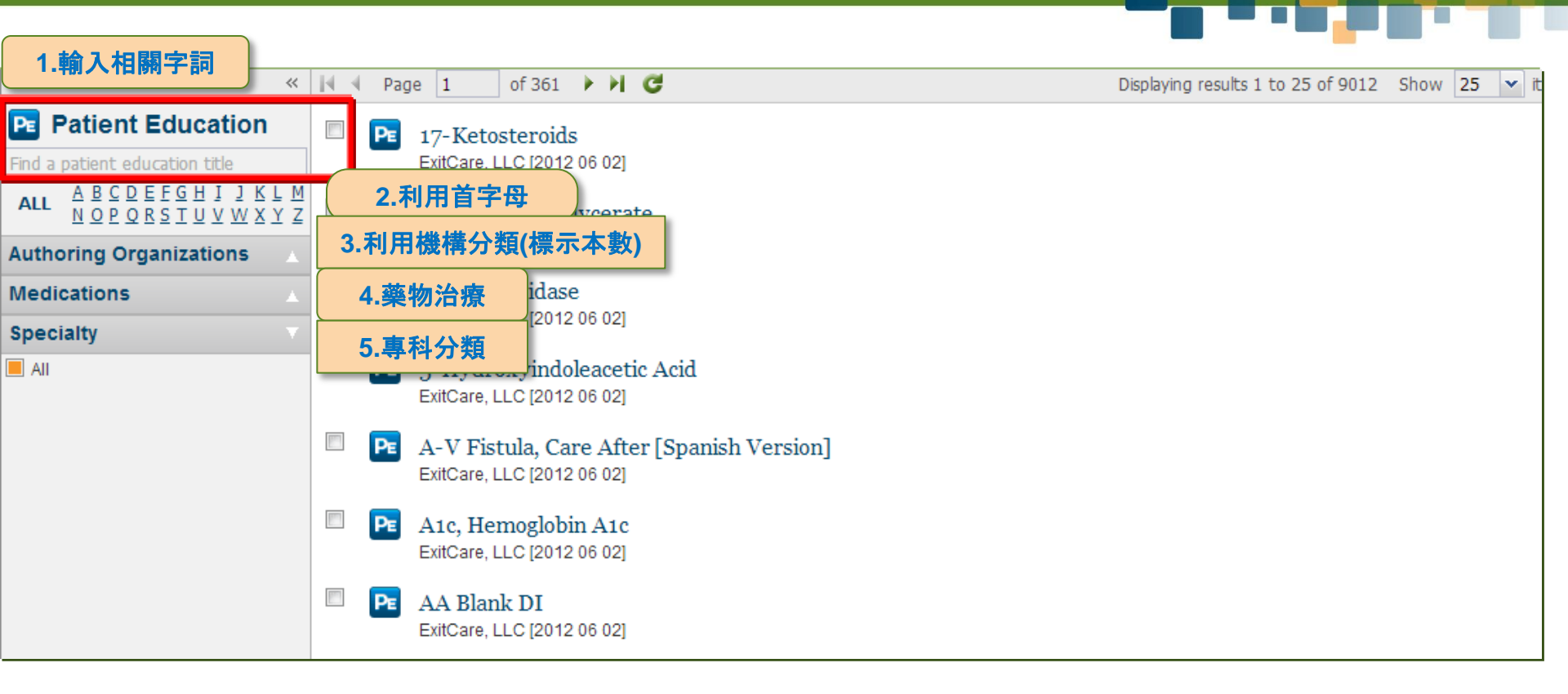

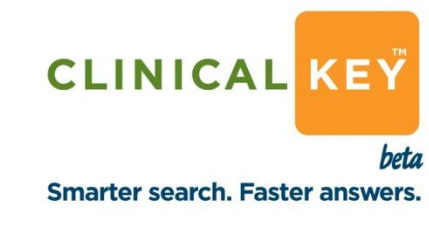

# **Patient Education**

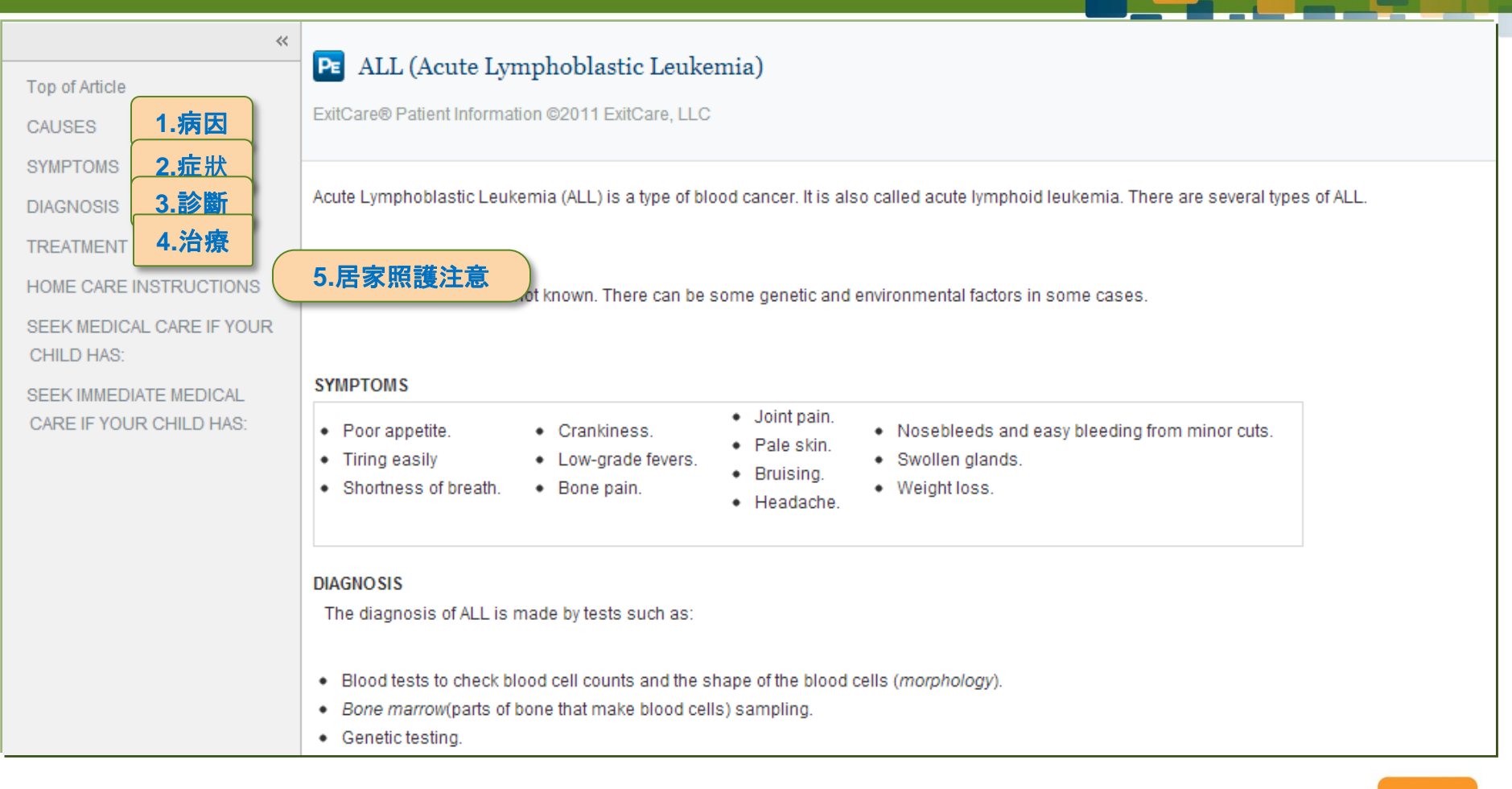

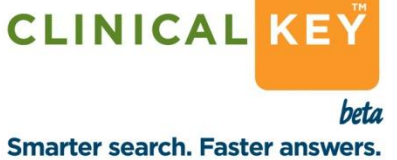

| Drugs                                                                                                    |                                                                                                    |                                                   |
|----------------------------------------------------------------------------------------------------|----------------------------------------------------------------------------------------------------|---------------------------------------------------|
| 1.輸入相關字詞                                                                                                    | Page 1 of 117 🕨 C                                                                                                    | Displaying results 1 to 25 of 2924 Show 25 🗸 iter |
| Drugs Find a drug name A B C D E E C H L 1 K H M ALL N O P Q R S I U V W X Y Z Drug Class All S-Alpha Reductase Inhibitors (3) S-Aminosalicylates (3) ADHD Agents (1) Abortifacients (2) Acidifying Agents (6) Adrenal Agents (14) Adrenergic Agonists (65) Alkalinizing Agents (8) Alkylating Agents (22) Alpha Interferons (8) | <ul> <li>A Thru Z</li> <li>A Thru Z</li> <li>A Inru Z Select</li> <li>3.藥物分類(標示本數)</li> <li>ADEKs</li> <li>ADEKs® Drops</li> <li>Abacavir</li> <li>Abacavir; Lamivudine, 3TC</li> <li>Abacavir; Lamivudine, 3TC; Zidovudine, ZDV</li> <li>Abarelix</li> </ul> |                                                   |
| Adverse Reactions                                                                                                    | <ul> <li>Abatacept</li> <li>4.副作用</li> <li>5.交互作用</li> <li>6.禁忌症</li> </ul>                                                                                                    |                                                   |

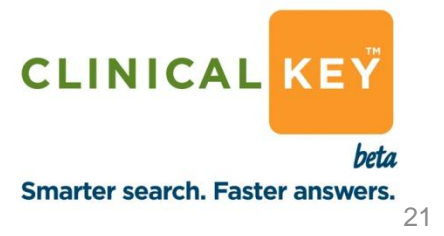

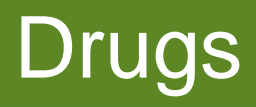

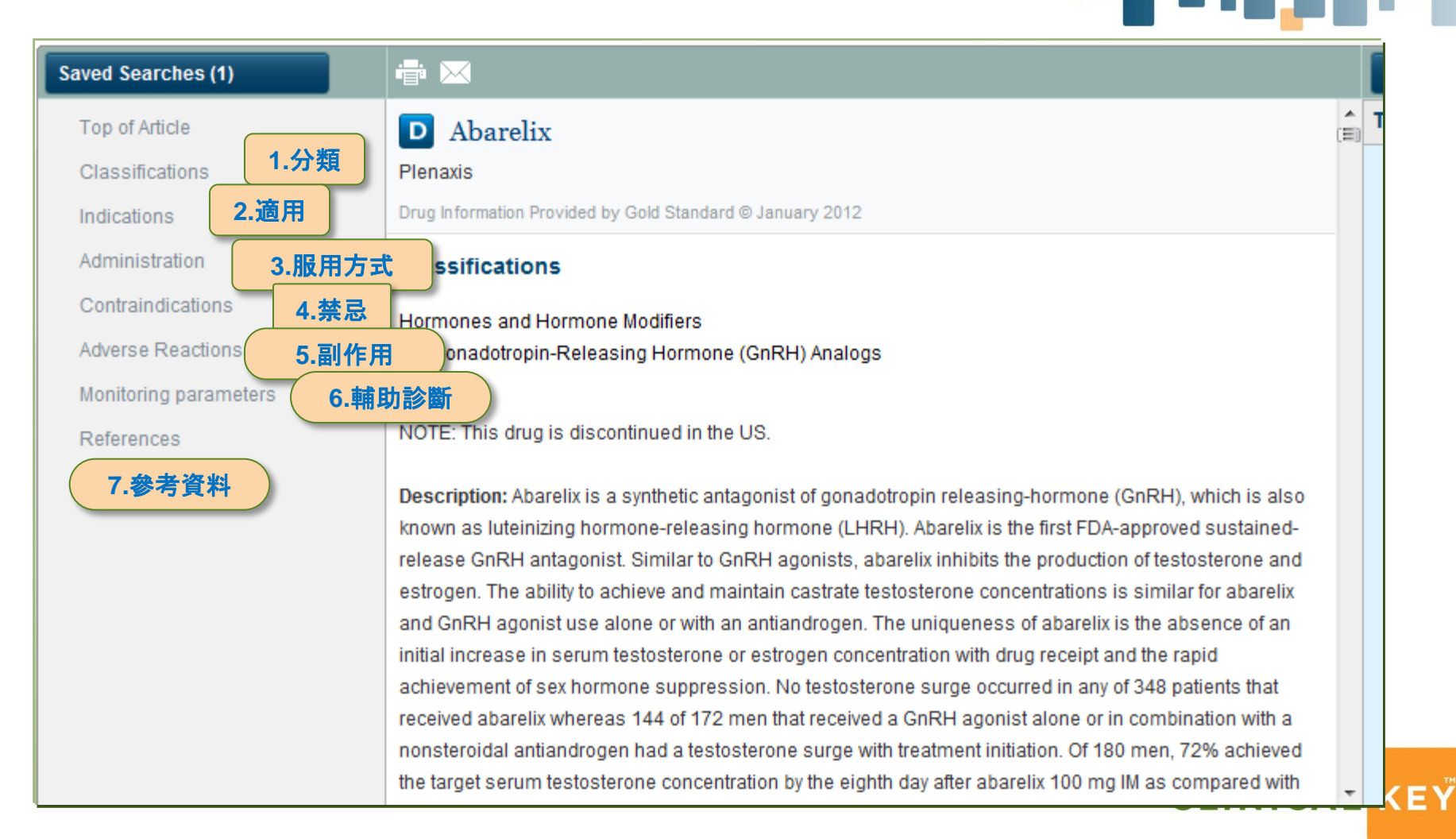

beta Smarter search. Faster answers.

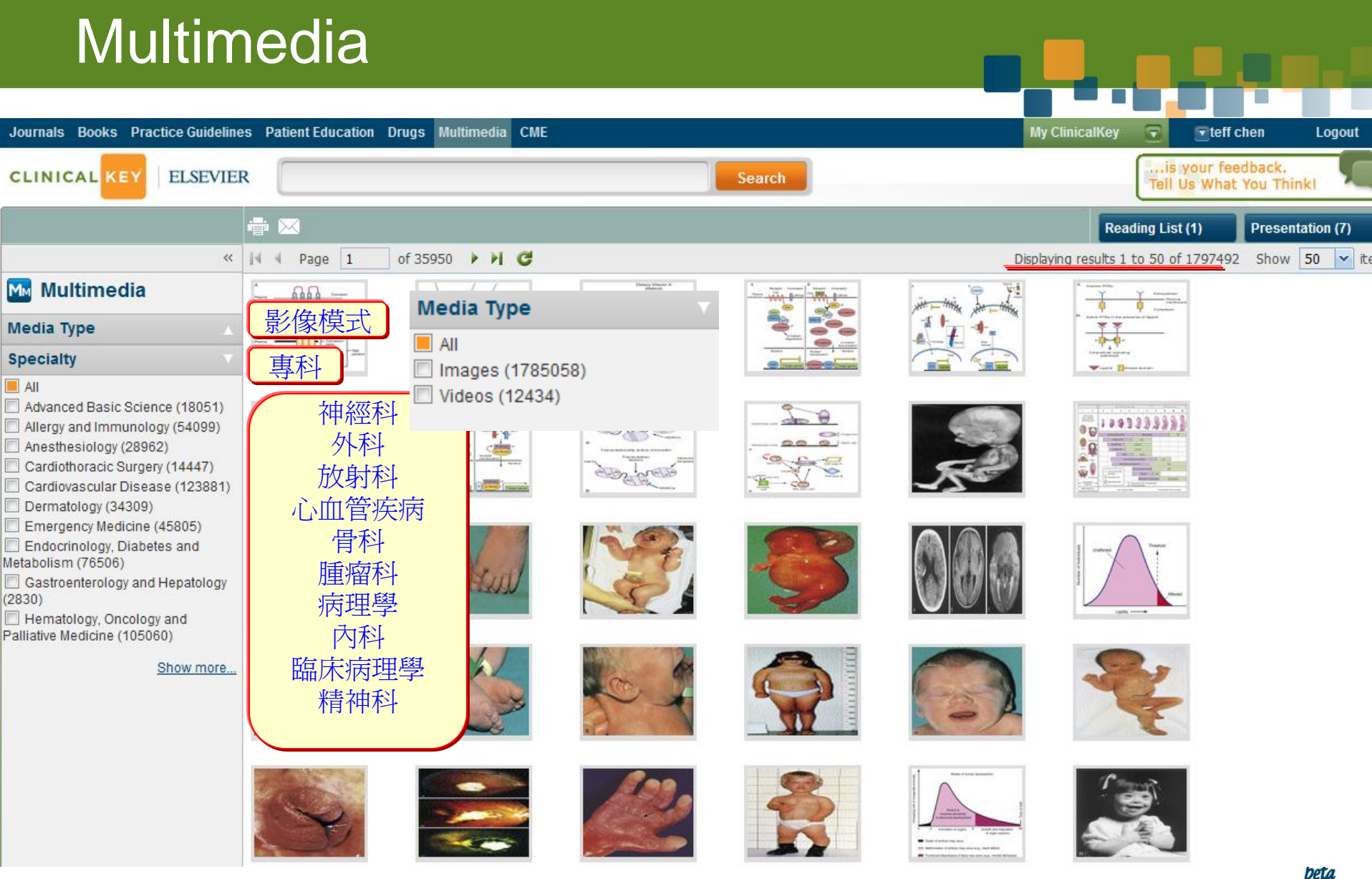

### Other Functions Presentation maker

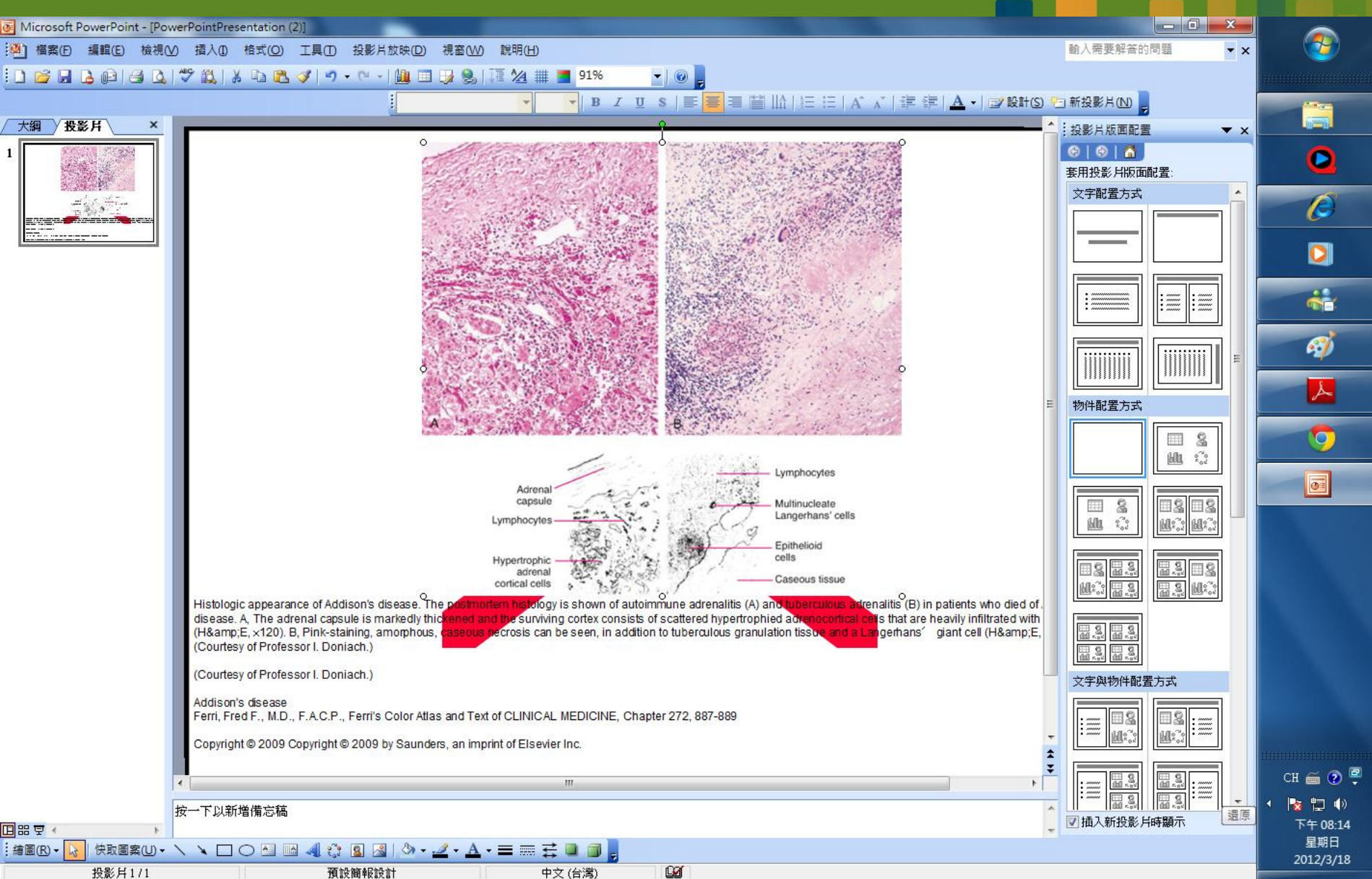

# Other Functions Preview and Reading List

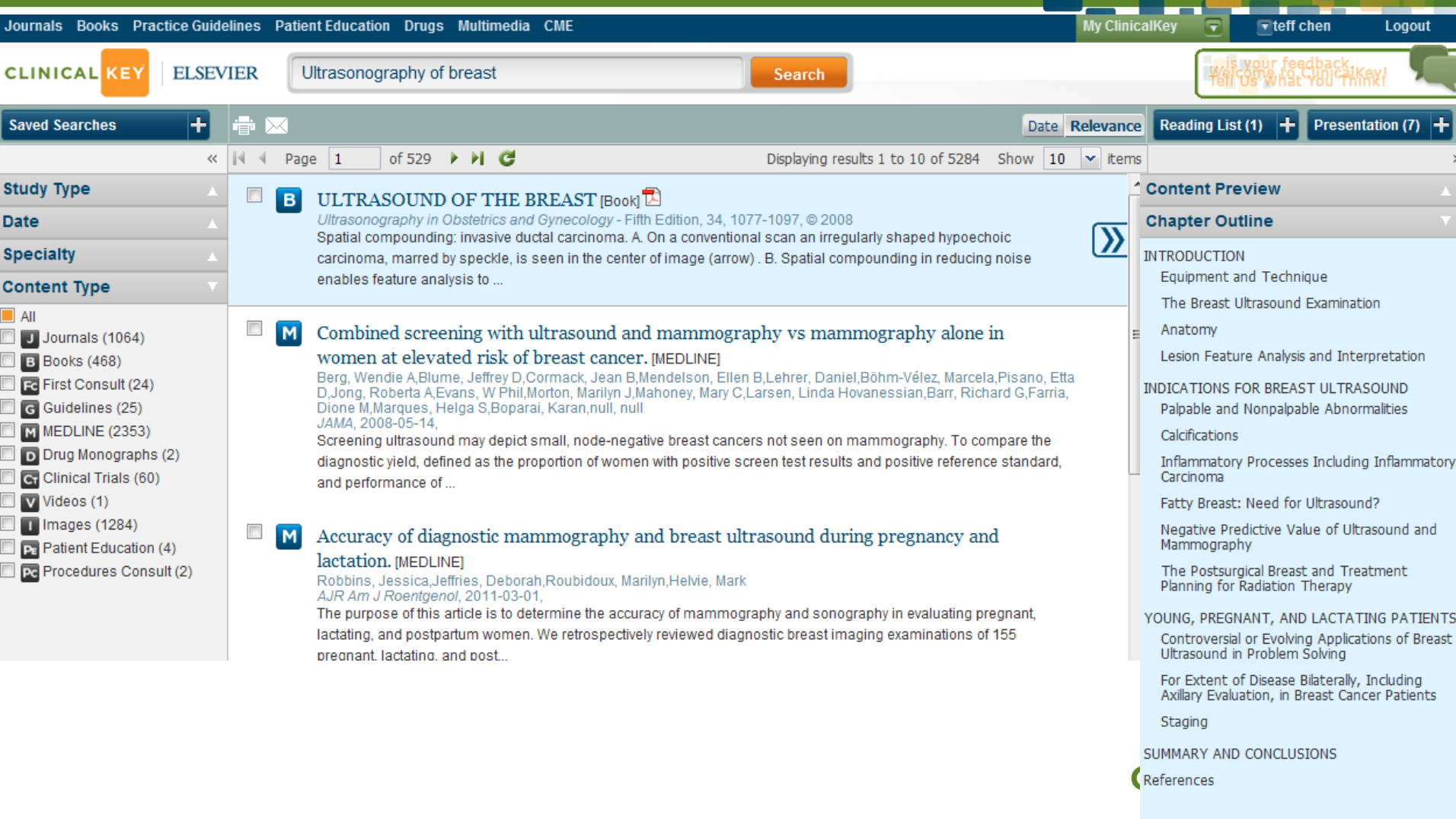

|   | More Results From Book |  |
|---|------------------------|--|
| S | Related Content        |  |

# Follow your workflow

| Saved Searches +                 |                                                                                                    | Time: ( All 💽 )                                                            | Sort By: ( Relevance 💽 )              | Reading List (1) + Presentation +              |          |
|----------------------------------|----------------------------------------------------------------------------------------------------|----------------------------------------------------------------------------|---------------------------------------|------------------------------------------------|----------|
| «                                |                                                                                                    | Displaying results 1 to 10 of 2                                            | 25000 Show 10 💌 items                 |                                                | »        |
| Content Type                     | Key Results for Malignant Neopla                                                                   | ism of the Breast                                                          | 府庄纲社                                  | Clinical Summary                               | *        |
| All                              |                                                                                                    | ioni or the prease                                                         | ~~~~~~~~~~~~~~~~~~~~~~~~~~~~~~~~~~~~~ | Etiology                                       | *        |
| MEDLINE (16328)                  |                                                                                                    |                                                                            | 診斷                                    | Diagnosis                                      |          |
| Images (4152)     Inumals (3561) | Davendra Sohal, MD,Gordon H Baustian, MD,Dinesh S                                                  | Rao, MD,Edwin Choy, MD,Kevin Sweet, MS                                     | 治療                                    | Treatment                                      | -        |
| B Books (516)                    | MD<br>Sat, 29 May 2010 01:32:06 GMT                                                                |                                                                            | 預防                                    | Brownellen                                     | <b>•</b> |
| Cr Clinical Trial (292)          | Carcinoma of the breast - either ductal or lobular. The n                                          | nost frequently diagnosed cancer in wome                                   | 預後                                    | Prevention                                     | *        |
| 🔲 🜀 Guidelines (95)              | second most frequent cause of cancer death. Lifetime r                                             | risk of developing breast cancer is estimate                               | ed at the otor women,                 | Prognosis                                      | T        |
| First Consult (26)               | nak indeda                                                                                         |                                                                            |                                       | M A genomic predictor of response and          |          |
| Drug Monograph (23)              | Project appear statistics 2011 (NED) (NE)                                                          |                                                                            |                                       | survival following taxane-anthracycline        |          |
| Procedures Consult (7)           | DeSantis, Carol, Siegel, Rebecca, Bandi, Priti, Jemal, Ah                                          | medin                                                                      |                                       | [MEDLINE]                                      |          |
| Specialty                        | -<br>CA Cancer J Clin, 2011-12-01,<br>In this article, the American Cancer Society provides an     | ovenview of female breast cancer statistics                                | in the United States                  |                                                |          |
| All                              | including trends in incidence, mortality, survival, and sc                                         | reening. Approximately 230,480 new cases                                   | s of invasive breast                  | M Acute myelogenous leukemia and               |          |
| Oncology (4250)                  | cancer                                                                                             |                                                                            |                                       | treatment: case studies and literature review. | er       |
| Surgery (719)                    |                                                                                                    |                                                                            |                                       | [MEDLINE]                                      |          |
| Clinical Pathology (673)         | 🔲 🔟 Aging and osteoporosis in breast and prost                                                     | ate cancer. [MEDLINE]                                                      |                                       |                                                |          |
| Pathology (373)                  | VanderWalde, Ari,Hurria, Arti<br>CA Cancer J Clin, 2011-06-01 - 139-56                             |                                                                            |                                       | 🗘 Loading                                      |          |
| Internal Medicine (370)          | As people with cancer survive longer, and as the US po                                             | pulation ages, skeletal effects of cancer tre                              | eatment are becoming 📎                |                                                |          |
| Orthopedics (144)                | more pronounced. This is particularly true for breast an                                           | d prostate cancer survivors because of the                                 | high average age of                   |                                                |          |
| Immunology (138)                 | patients                                                                                           |                                                                            |                                       |                                                |          |
| Obstetrics And Gvnecology (76)   |                                                                                                    | 1 11                                                                       |                                       |                                                |          |
|                                  | Breast-cancer adjuvant therapy with zoled<br>Coleman, Robert E,Marshall, Helen, Cameron, David, Dr | i <b>ronic acid. [MEDLINE]</b><br>odwell, David,Burkinshaw, Roger,Keane, M | laccon,Gil,                           |                                                |          |

### Web Accessible

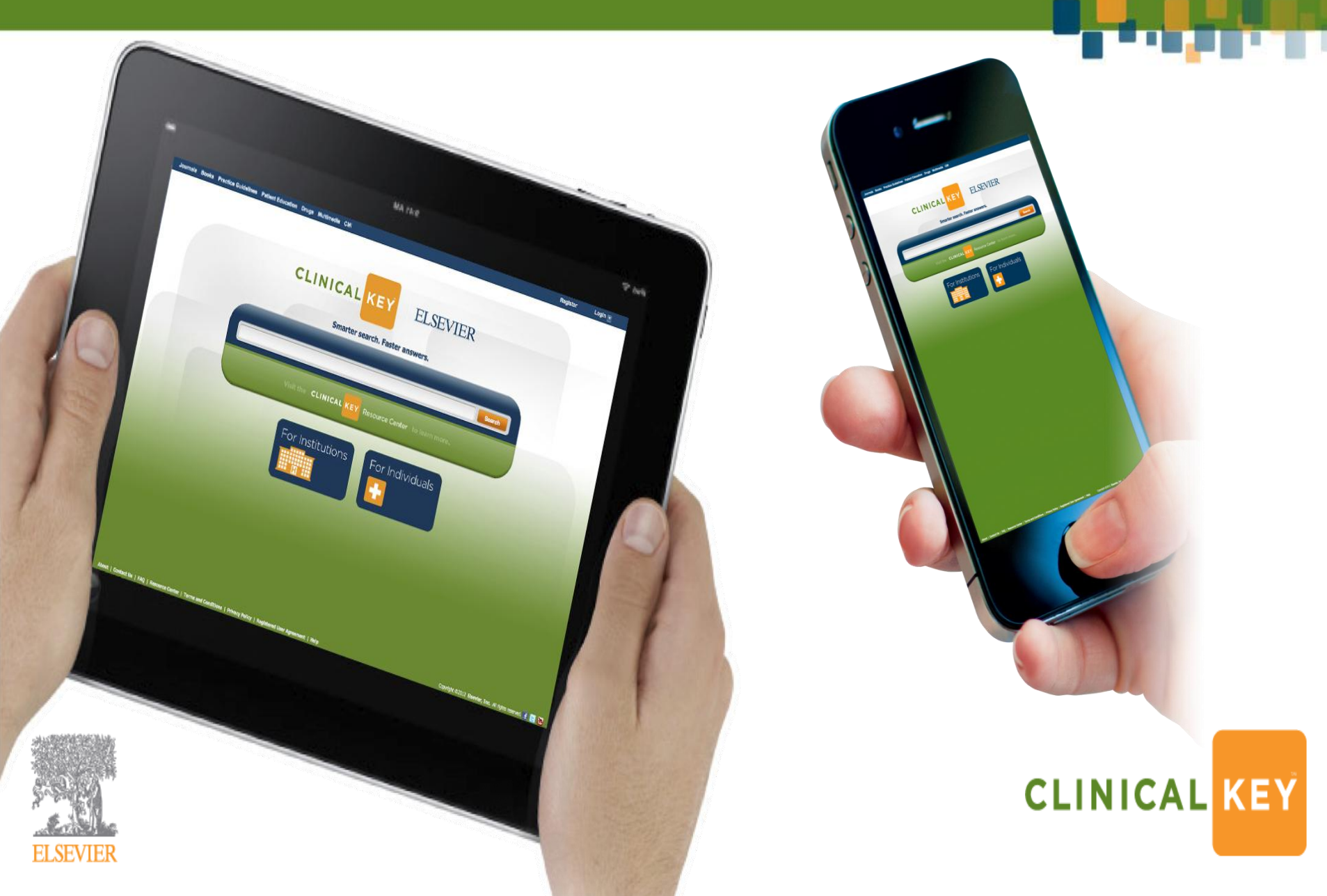

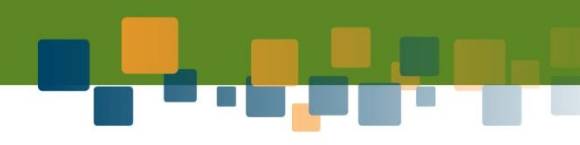

# Go to www.clinicalkey.com and register an account for yourself!

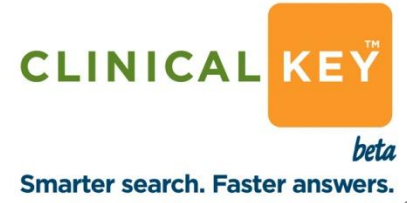

# Thank you

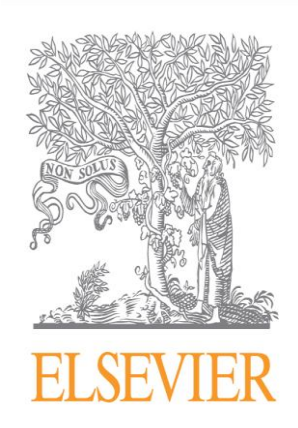

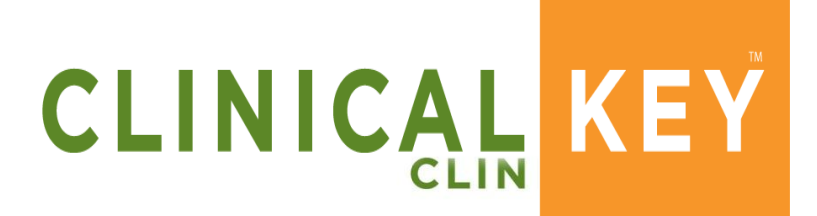

Smarter search. Faster answers.